## **TUTORIAL S.O.F.I.A.**

Piattaforma S.O.F.I.A., come iscriversi ad un corso https://www.youtube.com/watch?v=gEmeGYIUT I

Registrazione docente sulla Piattaforma S.O.F.I.A. https://www.youtube.com/watch?v=W8KPPN6XiNk

S.O.F.I.A. (Funzionalità Docenti)

https://www.youtube.com/watch?v=BTe1bKGVsWk

S.O.F.I.A. (Gestione iscrizioni, frequenze e attestati) https://www.youtube.com/watch?v=5DdgAYx50PY

Si ricorda che l'indirizzo istituzionale dal luglio 2020 è NOME.COGNOME@posta.istruzione.it

Per effettuare la registrazione al Corso inserire numero identificativo (nella sezione cerca) presente sulla Circolare avvio iscrizione corso di formazione \*\*\*\*\*\*\*\*